### **PROCEDURA RINUNCIA POLIZZA**

# 1) Accedere al sito https://siper.cnr.it/

| · Br                                                | Servizi in li<br>SIPE<br>Rev.2347              | inea per il Personale<br>E <b>IR</b>                              | Consiglio Nazionale delle Ricerche            |
|-----------------------------------------------------|------------------------------------------------|-------------------------------------------------------------------|-----------------------------------------------|
| Aiuto<br>Helpdesk                                   | Accesso                                        |                                                                   |                                               |
| Gestione Password<br>Nuovo Utente<br>Profilo Utente | Utente<br>Password                             | <ul> <li>✓ ricorda l'utente su questo c</li> <li>Invia</li> </ul> | omputer                                       |
|                                                     | <ul> <li>Informaz</li> <li>Informaz</li> </ul> | ioni sull'accesso<br>ioni sul Timbro Digitale                     |                                               |
|                                                     | lunedì 28 luglic                               | 2014                                                              | Utenti on line: 110, Totale visite: 1.411.226 |

© 2007-2014 Consiglio Nazionale delle Ricerche | Ufficio Sistemi Informativi | Ufficio Infrastrutture DCSGR Stato Giuridico e Trattamento Economico | DCSGR Ragioneria della SAC

# 2) Selezionare l'opzione "Polizza Sanitaria – Rinuncia"

| 2.                                                                                                    | Servizi in linea per il Personale<br>SIPER<br>Rev.2347 Co                                        | nsiglio Nazionale delle Ricerche                      |
|----------------------------------------------------------------------------------------------------|--------------------------------------------------------------------------------------------------|-------------------------------------------------------|
| Aiuto 🖃 🕀                                                                                                    | Home                                                                                             | 🔀 Esci 💄                                              |
| Servizi<br>Cedolini<br>CUD<br>Certificazioni<br>Comunicazioni                                                                 | Benvenuti ai Servizi in linea per il Personale.<br>Per proseguire selezionare una funzione dal m | Profilo Anagrafico<br>Profilo Utente<br>enu laterale. |
| Polizza Sanitaria<br>Rinuncia<br>Modulo Rilevazione<br>Dati - Estensione ai<br>Familiari<br>Guida al Piano<br>Sanitario - FAQ | ATTENZIONE: il termine ultimo per inoltrare<br>Sanitaria è il 28/07/2014.                        | la domanda di rinuncia alla Polizza                   |
| Formazione<br>Iscrizione Corso                                                                                                |                                                                                                  |                                                       |
| Benefici Assistenziali<br>Borse di Studio<br>Sussidi<br>Contributo Asilo Nido                                                 |                                                                                                  |                                                       |
| Telelavoro<br>Candidatura                                                                                                    |                                                                                                  |                                                       |

# 3) Inserire la domanda utilizzando il tasto "Aggiungi"

| Servizi in linea pe<br>SIPER<br>Rev.2347     | r il Personale<br>Consiglio Nazionale delle Ricerc                           | he |
|----------------------------------------------|------------------------------------------------------------------------------|----|
| Polizza Sanitaria                            | 1                                                                            |    |
| EL                                           | ENCO DOMANDE DI RINUNCIA                                                     |    |
| Non es                                       | sistono al momento domande inserite.                                         |    |
|                                              | Aggiungi                                                                     |    |
| Attenzione! La domanda di rinuncia alla      | a polizza sanitaria è possibile effettuarla entro il termine del 28/07/2014. |    |
| <u>manuale operativo</u><br><u>circolare</u> | Chiudi (?)<br>Chiudi (?)<br>istruzioni per la stampa                         |    |
| © 2007 2014 Consistin National               |                                                                              |    |

#### DCSGR Stato Giuridico e Trattamento Economico | DCSGR Ragioneria della SAC

#### 4) Salvare il modello **GENERATO AUTOMATICAMENTE**

|                                                                                                    | (PROVVISORIA)                                                                                                    |
|----------------------------------------------------------------------------------------------------|----------------------------------------------------------------------------------------------------|
| Il dipendente                                                                                                    | n. matricola assegnato alla struttura<br>residente in                                                                                                    |
| <ul> <li>di AVER PR</li> <li>e, consapev<br/>detta circola</li> </ul>                                                        | ESO VISIONE della Circolare sulla Polizza Sanitaria<br>vole delle conseguenze derivanti dalla rinuncia alla Polizza Sanitaria, come precisato nella<br>re, di RINUNCIARE all'ASSICURAZIONE SANITARIA in quanto: |
| <ul> <li>di AVER PR</li> <li>e, consapev<br/>detta circola</li> </ul>                                                        | ESO VISIONE della Circolare sulla Polizza Sanitaria                                                                                                    |
| <ul> <li>di AVER PR</li> <li>e, consapev<br/>detta circola</li> <li>A titolar</li> <li>B perso</li> </ul>                    | ESO VISIONE della Circolare sulla Polizza Sanitaria                                                                                                    |
| <ul> <li>di AVER PR</li> <li>e, consapev<br/>detta circola</li> <li>A titolar</li> <li>B perso</li> <li>C altri m</li> </ul> | ESO VISIONE della Circolare sulla Polizza Sanitaria                                                                                                    |

#### **PROCEDURA RINUNCIA POLIZZA**

- di AVER PRESO VISIONE della Circolare sulla Polizza Sanitaria
- e, consapevole delle conseguenze derivanti dalla rinuncia alla Polizza Sanitaria, come precisato nella detta circolare, di RINUNCIARE all'ASSICURAZIONE SANITARIA in quanto:

| A | titolare di altra polizza sanitaria                  |            |
|---|------------------------------------------------------|------------|
| E | B personale assegnato presso Sede del CNR all'estero | $\bigcirc$ |
| C | c altri motivi                                       |            |

La sottoscritta DICHIARA altresi' di essere consapevole che:

- in quanto rinunciatario non potrà estendere la copertura assicurativa ai propri familiari;
- in quanto rinunciatario per altri motivi non potrà subentrare nella copertura assicurativa successivamente alla stipula del contratto da parte del CNR.

La sottoscritta DICHIARA di essere consapevole delle sanzioni penali previste dall'art. 76 del D.P.R. n.445/2000 nel caso di dichiarazioni mendaci e di falsità negli atti ed a conoscenza che i dati forniti con autocertificazione saranno soggetti ad eventuale controllo da parte dell'Amministrazione, ai sensi degli articoli 46 e 47 del D.P.R. n.445/2000.

La sottoscritta DICHIARA che le notizie fornite con la presente domanda rispondono a verità e che si impegna a comunicare, entro trenta giorni dal loro verificarsi, eventuali modificazioni dei dati sopra autocertificati.

La sottoscritta prende atto, ai sensi dell'art.13 della Legge 196/2003 sul trattamento dei dati personali, che i dati contenuti nella presente autocertificazione verranno trattati prevalentemente con procedure informatizzate e potranno essere forniti ad altri organismi pubblici per il raggiungimento delle rispettive finalità istituzionali.

Salva Chiudi

© 2007-2014 Consiglio Nazionale delle Ricerche | Ufficio Sistemi Informativi | Ufficio Infrastrutture DCSGR Stato Giuridico e Trattamento Economico | DCSGR Ragioneria della SAC

## 5) Dopo il salvataggio selezionare il tasto "Chiudi"

| 2BP              | Servizi in linea per il Personale<br>SIPER<br>Rev.2347 Consiglio Nazionale                                                                                                    | e delle Ricerche |
|------------------|----------------------------------------------------------------------------------------------------|------------------|
| Esito operazione |                                                                                                    | 1                |
|                  | <ul> <li>Salvataggio eseguito</li> <li>La domanda è stata salvata in modo corretto.</li> <li>Attenzione! Si evidenzia che il dipendente:</li> <li>in quanto rinunciatario non potrà estendere la copertur<br/>assicurativa ai propri familiari;</li> <li>in quanto rinunciatario per altri motivi non potrà subentrar<br/>nella copertura assicurativa successivamente alla stipula d<br/>contratto da parte del CNR.</li> <li>Per proseguire premere il pulsante chiudi.</li> </ul> | ra<br>el         |
| ATT              | Chiudi<br>ENZIONE: per il completamento della procedura, si richiede oltre al salva<br>anche la conferma della domanda.                                                                                                    | ataggio          |

DCSGR Stato Giuridico e Trattamento Economico | DCSGR Ragioneria della SAC

# 6) Confermare la rinuncia con il tasto "Conferma" e confermare "OK"sul box di avviso

|                                                                                                    |                                                                                                    |                                                                                                    | 1                                                                          |
|----------------------------------------------------------------------------------------------------|----------------------------------------------------------------------------------------------------|----------------------------------------------------------------------------------------------------|----------------------------------------------------------------------------|
|                                                                                                    | Rinuncia Poli<br>(PROVV                                                                                               | zza Sanitaria<br>ISORIA)                                                                               |                                                                            |
| II dipendente                                                                                                    | n. matricola<br>DICH                                                                                                  | assegnato alla struttura<br>residente in<br>ARA                                                        |                                                                            |
| di <b>AVER PRESO VISIONE</b><br>dalla rinuncia alla Polizza Sa<br><b>SANITARIA</b> per altri motivi.                    | della Circolare sulla Polizza<br>Initaria, come precisato nella                                                       | Sanitaria e, consapevole d<br>a detta circolare, di <b>RINUNC</b>                                      | lelle conseguenze derivanti<br>IARE all'ASSICURAZIONE                      |
| La sottoscritta <b>DICHIARA</b> al                                                                                      | tresi' di essere consapevole                                                                                          | che:                                                                                                   |                                                                            |
| <ul> <li>in quanto rinunciatario</li> <li>in quanto rinunciatario</li> <li>alla stipula del contrat</li> </ul>          | o non potrà estendere la cop<br>o per altri motivi non potrà si<br>to da parte del CNR.                               | ertura assicurativa ai propri f<br>ubentrare nella copertura ass                                       | amiliari;<br>sicurativa successivamente                                    |
| La sottoscritta DICHI<br>n.445/2000 nel caso c<br>autocertificazione sa<br>articoli 46 e 47 del D.F                     | ARA di essere consapevole d<br>li dichiarazioni mendaci e di fal<br>anno soggetti ad eventuale co<br>P.R. n.445/2000. | elle sanzioni penali previste d<br>sità negli atti ed a conoscenza<br>ntrollo da parte dell'Amministra | all'art. 76 del D.P.R.<br>che i dati forniti con<br>azione, ai sensi degli |
| La sottoscritta DICHI<br>impegna a comunica<br>autocertificati.                                                         | ARA che le notizie fornite con<br>re, entro trenta giorni dal loro                                                    | la presente domanda rispondo<br>o verificarsi, eventuali modifica                                      | ono a verità e che si<br>Izioni dei dati sopra                             |
| La sottoscritta prend<br>che i dati contenuti n<br>informatizzate e potra<br>finalità istituzionali.                    | e atto, ai sensi dell'art.13 della<br>ella presente autocertificazion<br>nno essere forniti ad altri orga             | Legge 196/2003 sul trattament<br>e verranno trattati prevalentem<br>nismi pubblici per il raggiungin   | to dei dati personali,<br>iente con procedure<br>iento delle rispettive    |
| Modifica                                                                                                    | Conferma                                                                                                    | Stampa                                                                                                 | Chiudi                                                                     |
| La pagina all'indirizzo http:                                                                                           | s://siper.cnr.it dice: *                                                                                              |                                                                                                    |                                                                            |
|                                                                                                    |                                                                                                    |                                                                                                    |                                                                            |
| Attenzione! In quanto rinunciata<br>estendere la copertura assicurat                                                    | irio non si potrà<br>iva ai propri familiari                                                                          |                                                                                                    |                                                                            |
| e non si potrà subentrare nella o<br>successivamente alla stipula del<br>del CNR. Siete sicuri di voler con<br>domanda? | copertura assicurativa<br>contratto da parte<br>nfermare la                                                           |                                                                                                    |                                                                            |
| domanda:                                                                                                    | c c                                                                                                    |                                                                                                    |                                                                            |

ОΚ

Annulla

#### **PROCEDURA RINUNCIA POLIZZA**

### 7) la procedura restituirà finalmente l'avviso di conferma

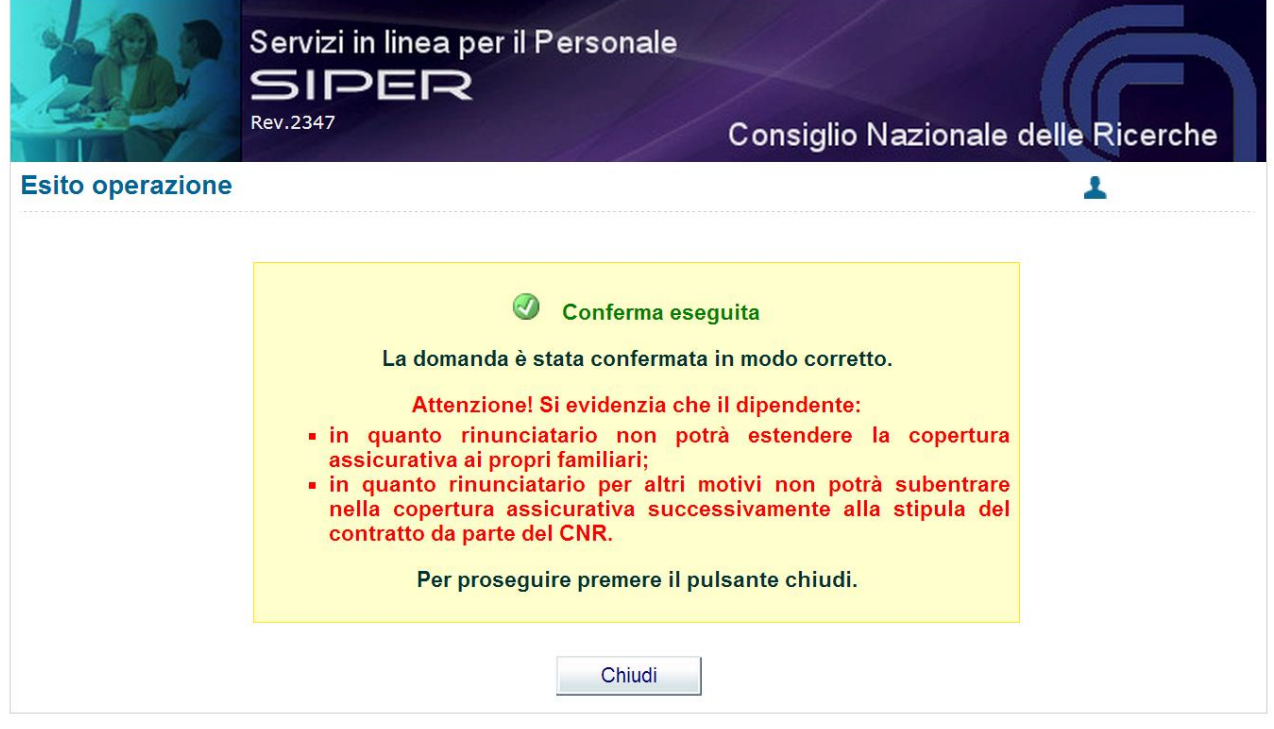

© 2007-2014 Consiglio Nazionale delle Ricerche | Ufficio Sistemi Informativi | Ufficio Infrastrutture DCSGR Stato Giuridico e Trattamento Economico | DCSGR Ragioneria della SAC

# 8) lo stato "DEFINITIVA" conferma l'avvenuta rinuncia

| a Sanitaria                    |                             |            | 1                             |
|--------------------------------|-----------------------------|------------|-------------------------------|
|                                | ELENCO DOMANDE DI RIN       | IUNCIA     |                               |
| Prog. Matr.                    | Dipendente                  | Stato      | Ult.Mod.                      |
| 9999 00000                     | GIUSEPPE VERDI              | DEFINITIVA | 28/07/2014                    |
| E                              | Modifica Visualizza Elimina | a Stampa   |                               |
| manuale operativo<br>circolare | Chiudi                      | 0          | istruzioni per la<br>conferma |

DCSGR Stato Giuridico e Trattamento Economico | DCSGR Ragioneria della SAC